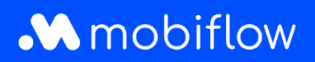

# Configuration du split billing pour les employés (sans compte)

### Étape 1 : Chouette, vous avez reçu un email avec le code de split billing!

Vous venez de recevoir un e-mail de Mobiflow contenant un code de split billing. L'idée est maintenant de relier ce code à votre borne de recharge ou à votre câble de recharge, afin que vos sessions de recharge à domicile soient enregistrées comme des sessions de split billing et que votre employeur puisse rembourser ces sessions.

| .w.                                                                                                    |                |
|----------------------------------------------------------------------------------------------------|----------------|
| obiflow                                                                                                    |                |
| er\Chère employé(e),                                                                                                    |                |
| tre employeur vous invite à activer le split billing sur votre borne de recharge. Le split billing permet à v<br>nployeur de vous rémunérer pour la recharge de votre véhicule électrique à domicile, en utilisant la cart<br>charge que vous avez reçue de votre employeur.                                                          | otre<br>te de  |
| le devez-vous faire ? Enregistrez-vous ou connectez-vous à la plateforme Mobiflow en utilisant les don<br>dessous :<br>Iom d'utilisateur : votre adresse e-mail privée à laquelle vous avez reçu cet e-mail.<br>Code de split billing : HMWRGB3HGB5KQ62Z. Attention, ce code est sensible à la casse.                                 | inées          |
| e quelles autres inform <del>ations avez-vous beso</del> in avant de pouvoir vous enregistrer ?<br>.e numéro de série de votre borne de recharge (Charge box ID)<br>/otre numéro de carte de recharge<br>/otre numéro de compte bancaire                                                                                              |                |
| votre borne de recharge est déjà enregistrée sur la platetorme Mobiflow, veuillez insérer votre code de<br>ling pour activer le spirt billing.<br>vous n'avez pas encore enregistré votre borne de recharge sur la platetorme Mobiflow, vous pouvez su<br>lien pour vous enregistrer : <u>https://example.com/registration-link</u> . | split<br>uivre |
| us avez des questions ou be <del>soin de plus d'informations ? Cliq</del> uez ici pour une FAQ générale sur le spli<br>ling.                                                                                                    | it             |
| onne journée!<br>obiflow                                                                                                    |                |
| obiflow<br>ssevaartstraat 46, bus 204, 9000 Gent (Belgique)<br>resse e-mail: info@mobiflow.be<br>iéchone: +32 (0)9 296 45 45                                                                                                    |                |
| A Reg No: BE0648837849                                                                                                    |                |

 <u>Vous avez déjà un compte Mobiflow</u>? Connectez-vous à la plateforme Mobiflow et liez le code à votre borne de recharge ou à votre câble de recharge. Si nécessaire, cliquez <u>ici</u> pour de plus amples infos. Les sessions de recharge à domicile sont désormais enregistrées comme des sessions de recharge à domicile split billing !

Veuillez noter que si, lorsque vous vous connectez, vous obtenez le message "Ce code de split billing appartient à un autre compte", vous devez vous enregistrer en tant que nouveau client et suivre les étapes ci-dessous.

O Deze split-billing code hoort bij een ander account.

• <u>Vous n'avez pas encore de compte Mobiflow</u>? Passez ensuite à l'étape 2.

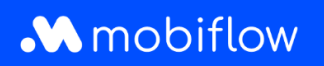

# Étape 2 : S'enregister comme nouveau client

Cliquez sur le lien dans l'e-mail de l'étape 1 qui vous amène à la plateforme Mobiflow. Choisissez l'option "Je suis un nouveau client" et remplissez vos coordonnées. Cliquez sur *Continuer*.

| Ik ben een nieuwe klant                                                                       |                           |  |  |  |
|-----------------------------------------------------------------------------------------------|---------------------------|--|--|--|
| ■ Ik wens me te registreren als een particulier. ○ Ik wens me te registreren als een bedrijf. |                           |  |  |  |
| Titel                                                                                         | ● Dhr/Mevr ○ Dhr. ○ Mevr. |  |  |  |
| Voornaam                                                                                      |                           |  |  |  |
| Achternaam                                                                                    |                           |  |  |  |
| E-mailadres*                                                                                  |                           |  |  |  |
| Telefoon                                                                                      |                           |  |  |  |
| Taal*                                                                                         | Nederlands •              |  |  |  |
| Adres                                                                                         |                           |  |  |  |
| Postcode                                                                                      |                           |  |  |  |
| Stad                                                                                          |                           |  |  |  |
| Land                                                                                          | België                    |  |  |  |
| Ga verder                                                                                     |                           |  |  |  |

## Étape 3 : Enregistrez votre borne de recharge

Enregistrez la borne de recharge que vous utilisez pour vos sessions de recharge à domicile. Pour ce faire, vous devez entrer le numéro de série de votre borne dans le champ indiqué ci-dessous. Veuillez noter que ce champ est sensible à la casse. Cliquez ensuite sur *Continuer*.

| Registreer een toestel                                                                               |  |
|----------------------------------------------------------------------------------------------------|--|
| Geef het serienummer of het OCPP Charge Box ID van het toestel in*                                   |  |
| Het serienummer kan teruggevonden worden op het label aan de onderkant van het toestel.<br>Ga verder |  |

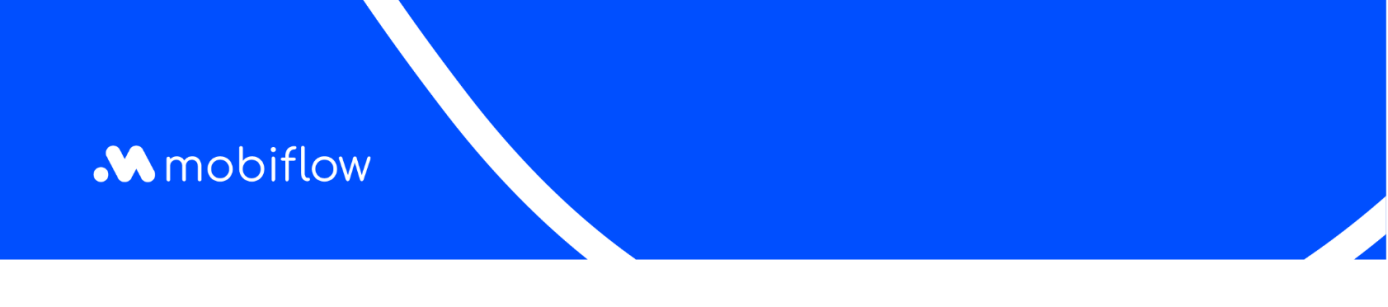

# Étape 4 : Définir le lieu de votre borne de recharge

Définissez le lieu de votre borne de recharge en remplissant les champs ci-dessous. Cliquez ensuite sur *Choisir un contrat.* 

| Stel de locatie van het toestel in    |                                                                                              |  |  |  |
|---------------------------------------|----------------------------------------------------------------------------------------------|--|--|--|
| Waar is je laadstation geïnstalleerd? |                                                                                              |  |  |  |
| Naam van het station*                 |                                                                                              |  |  |  |
|                                       | De naam van de locatie (laadstation).                                                        |  |  |  |
| Adres                                 |                                                                                              |  |  |  |
| Postcode                              |                                                                                              |  |  |  |
| Stad                                  |                                                                                              |  |  |  |
| Land*                                 | België                                                                                       |  |  |  |
| Timezone*                             | Europe/Brussels                                                                              |  |  |  |
| Breedtegraad*                         | 51.0544728                                                                                   |  |  |  |
| Lengtegraad*                          | 4.631550799999999                                                                            |  |  |  |
| Contractinformatie                    |                                                                                              |  |  |  |
| Contact telefoon                      |                                                                                              |  |  |  |
| Contactpersoon                        |                                                                                              |  |  |  |
|                                       | De persoon die kan gecontacteerd worden wanneer er een probleem voordoet met het laadstation |  |  |  |
| Toegankelijkheid                      |                                                                                              |  |  |  |
| Openingsuren                          |                                                                                              |  |  |  |
| Verdieping                            |                                                                                              |  |  |  |
| Aantal parkeerplaatsen voor auto's    |                                                                                              |  |  |  |
| Aantal parkeerplaatsen voor motors    |                                                                                              |  |  |  |
| Aantal parkeerplaatsen voor fietsen   |                                                                                              |  |  |  |
| Kies contract                         |                                                                                              |  |  |  |
|                                       |                                                                                              |  |  |  |

Mobiflow Sassevaartstraat 46/204 9000 Gent +32 (0)9 296 45 45 info@mobiflow.be www.mobiflow.be BE0648.837.849 BE 23 0017 8027 9291 BIC: GEBABEBB

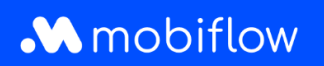

### Étape 5: Choisissez votre contrat

Votre employeur a choisi un contrat pour vous. Cliquez sur Continuer.

#### Étape 6: Confirmez votre enregistrement

Vous obtenez un aperçu de votre compte et de vos coordonnées, les détails de votre borne de recharge enregistrée et le type de contrat. Une fois que vous avez vérifié ces détails, cliquez sur *Enregistrer*.

|                                                     | Naam<br>E-mail<br>Telefoon    |                              |
|-----------------------------------------------------|-------------------------------|------------------------------|
| Toestel                                             | Adres                         | Molenlei 11, 2580, Putte, AF |
| Serienummer                                         | BC07-1712907                  |                              |
| Modelnummer                                         | BC.APEZ.P.3.32.22<br>Laadpunt |                              |
| Verbonden                                           | Ja                            |                              |
| Aansluiting                                         | Vaste kabel                   |                              |
| Type 2 - 3 x 32A (230V)                             | Nee                           |                              |
| Type 2 – 3 x 32A (230V)                             | Nee                           |                              |
| Contract                                            |                               |                              |
| trofessional @ Home<br>5,00 per maand, per laadpunt |                               |                              |

Félicitations ! La recharge à domicile avec split billing peut commencer ! Si vous avez des questions, nous serons heureux de vous aider : info@mobiflow.be ou +32 (0)9 296 45 45.

> Mobiflow Sassevaartstraat 46/204 9000 Gent

+32 (0)9 296 45 45 info@mobiflow.be www.mobiflow.be BE0648.837.849 BE 23 0017 8027 9291 BIC: GEBABEBB